## University of Tennessee

Quick Guide for Disclosers

Target Audience – This guide is useful for everyone using the Dash Research COI system

Purpose—All UT and some non-UT personnel are required to update their disclosure profiles at least yearly. In addition, some personnel will be notified to review their profiles for updates as required by UT policy. This quick guide instructs personnel on creating and maintaining their disclosure profiles in DASH Research COI.

How to use – The guide will list labels as shown in the application in bold. A bold and italicized label in the instructions is your indication to make that selection.

1. Receive Email

- Users will receive an email when they need to update their University of Tennessee disclosure profile.
- Click the link in the notification "Disclosure Profile for UT Discloser (DP00000672)"

| To:   | UT Discloser                                     |
|-------|--------------------------------------------------|
| Link: | Disclosure Profile for UT Discloser (DP00000672) |

- You can also access the Huron COI System at <a href="https://coi.dash.tennessee.edu">https://coi.dash.tennessee.edu</a>. The application will open to the DASH Research Dashboard and your **My Inbox** tab.
- 2. Click Dashboard.
- 3. Click *Disclosure Profile for Your Name* below the name column to start the disclosure process.

| 2 Dashboard                                        | Agree | Agreements |          | COI           |          | Grants         |        |                   |                   |                 |
|----------------------------------------------------|-------|------------|----------|---------------|----------|----------------|--------|-------------------|-------------------|-----------------|
| Page for Discloser Name                            |       |            |          |               |          |                |        |                   |                   |                 |
| Create 💌                                           |       | My Inbox   |          | My Reviews    |          |                |        |                   |                   |                 |
| Recently Viewed                                    |       | My Inbo    | x<br>v 😯 | ID            | •        | Enter text to  | search |                   | Add Filter        | 🗙 Clear All     |
| Recent Pinned No browsing history data to display. | to    | ID         |          | Name          |          |                |        | Date Created      | ■ Date Modified   | State           |
|                                                    |       | 📄 DP00     | 000 3    | Disclosure Pr | ofile fo | or Discloser N | ame    | 6/24/2024 2:58 PM | 6/24/2024 2:58 PM | Action Required |

## 4. Click the *Edit Disclosure Profile* button.

|    | Dashboard                     | Agreen           | nents                                                                             | COI                                        | Grants                                                       |                                             |                                                                     |               |
|----|-------------------------------|------------------|-----------------------------------------------------------------------------------|--------------------------------------------|--------------------------------------------------------------|---------------------------------------------|---------------------------------------------------------------------|---------------|
|    | Disclosures                   | Requests         | Certifications                                                                    | e Plans                                    | Triggering Ev                                                | Triggering Events Rep                       |                                                                     | s Help Center |
| CO | I > Disclosures > Dis         | sclosure Profile | for Discloser Nar                                                                 | ne                                         |                                                              |                                             |                                                                     |               |
|    | Request Pre-App               | roval            | Disclosure                                                                        | e Profile                                  | for Disclose                                                 | r Name                                      |                                                                     |               |
|    | Request FIE-Appl              | loval            |                                                                                   |                                            | Instruction C                                                | Senter                                      | _                                                                   |               |
|    | Complete Disclosure<br>Update | e Profile        | Action Required<br>Review disclosure<br>information is curre<br>Profile Update bu | information in<br>ent and accura<br>itton. | the disclosure profile. V<br>ate, click on the <b>Comple</b> | Vhen all disclosure<br><b>te Disclosure</b> | Reason<br>The disclosure profile<br>and has never been<br>completed | e is new      |
|    |                               | 4                | Edit Disclosur                                                                    | e Profile                                  |                                                              |                                             |                                                                     |               |

- a. Red Asterisks indicate the field is required.
- b. Help Text is available to provide more information by clicking the ? bubbles.

- c. Additional questions may be displayed depending on a previous response.
- d. If you have any questions regarding UT Policies or with the wording of questions, please contact your campus COI Office.
- 5. Read through and respond to each smart form question, clicking the *Continue* button located at the bottom right of the screen to move from section to section of the smart form.

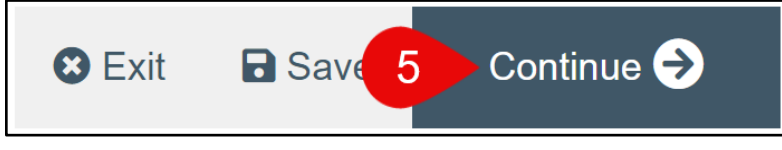

- 6. There are two ways to submit the disclosure to your supervisor for review.
  - a. Click the **Submit Disclosure Profile** button from the **Complete Disclosure Profile** section.

| 000000                           |                                                                                                    |  |  |  |  |  |  |  |  |
|----------------------------------|----------------------------------------------------------------------------------------------------|--|--|--|--|--|--|--|--|
| Destructions and                 | Editing: DP00013410 Go to forms menu 🖶 Print 👻 😢 Help                                                                    |  |  |  |  |  |  |  |  |
| Policies                         | Complete Disclosure Profile                                                                                              |  |  |  |  |  |  |  |  |
| UT General<br>Disclosures        |                                                                                                    |  |  |  |  |  |  |  |  |
|                                  | The following has occurred:                                                                                              |  |  |  |  |  |  |  |  |
| Entity Disclosure<br>Information | Discloser manually updated the disclosure profile                                                                        |  |  |  |  |  |  |  |  |
| Complete                         | Next Steps:                                                                                                    |  |  |  |  |  |  |  |  |
| Disclosure Profile               | 1. Click the Submit Disclosure Profile button below after all necesary updates have been made to the Disclosure Profile. |  |  |  |  |  |  |  |  |
|                                  |                                                                                                    |  |  |  |  |  |  |  |  |
|                                  | Submit Disclosure Profile                                                                                                |  |  |  |  |  |  |  |  |
|                                  |                                                                                                    |  |  |  |  |  |  |  |  |
|                                  |                                                                                                    |  |  |  |  |  |  |  |  |
|                                  |                                                                                                    |  |  |  |  |  |  |  |  |

OR

b. Click the Save and Exit button from the Complete Disclosure Profile section and then click the Complete Disclosure Profile Update from the workspace in the left side menu.

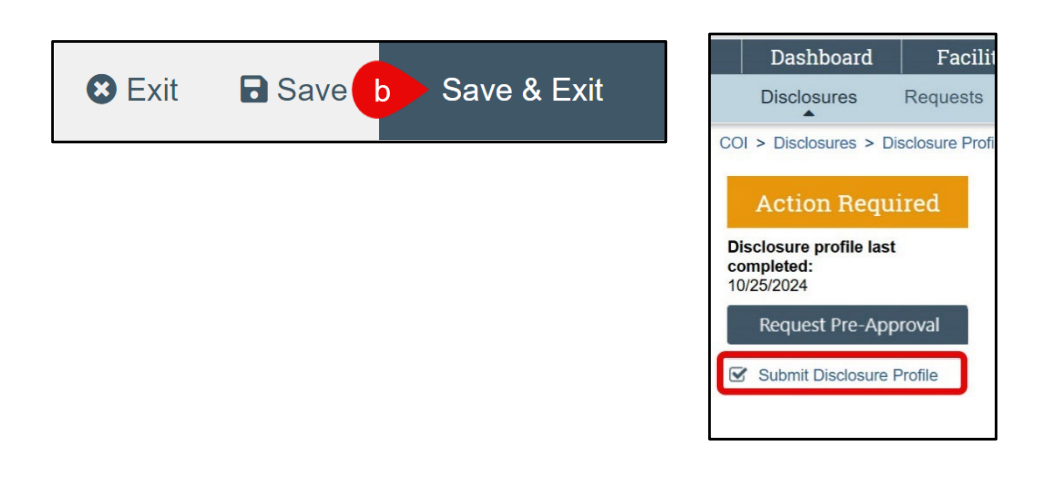